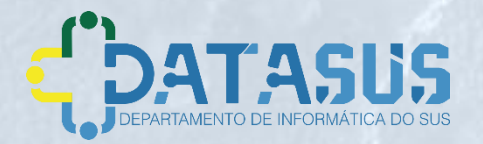

#### Tutorial de Navegação Internações SUS

Versão 1.1.12 Abril de 2020

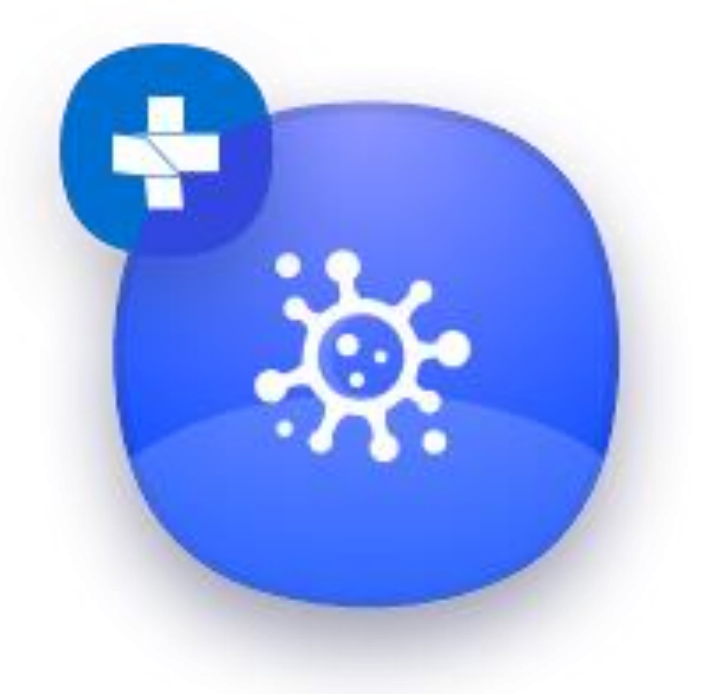

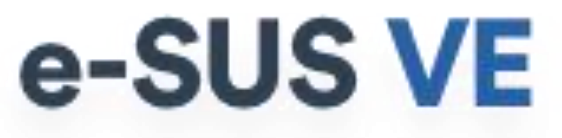

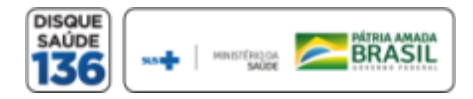

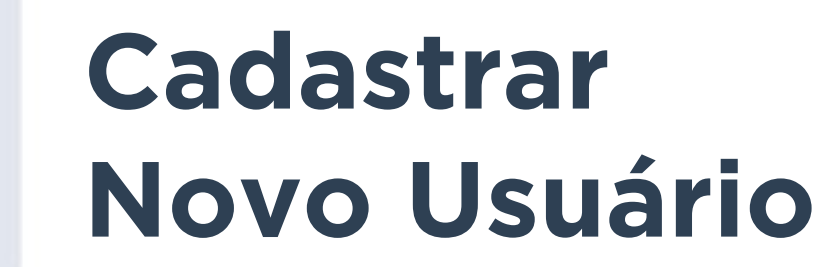

Para ter acesso ao novo sistema de notificação, acesse o site <u>https://notifica.saude.gov.br/login</u>

Clique em criar acesso conforme imagem ao lado.

| e-9     | SUS VE                                              |
|---------|-----------------------------------------------------|
| Utilize | suas credencias de operador para acessar o sistema. |
| – Usi   | uàrio                                               |
| Non     | ne do usuário                                       |
| Digi    | nhate a senha                                       |
| Er      | Prinzelade-Terms<br>Criar acess                     |
| Esqu    | eceu a senha?                                       |
|         |                                                     |

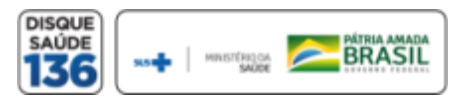

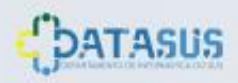

## Cadastrar Novo Usuário

Validar o cadastro através da confirmação no e-mail enviado para o endereço de e-mail cadastrado pelo usuário, conforme imagem ao lado.

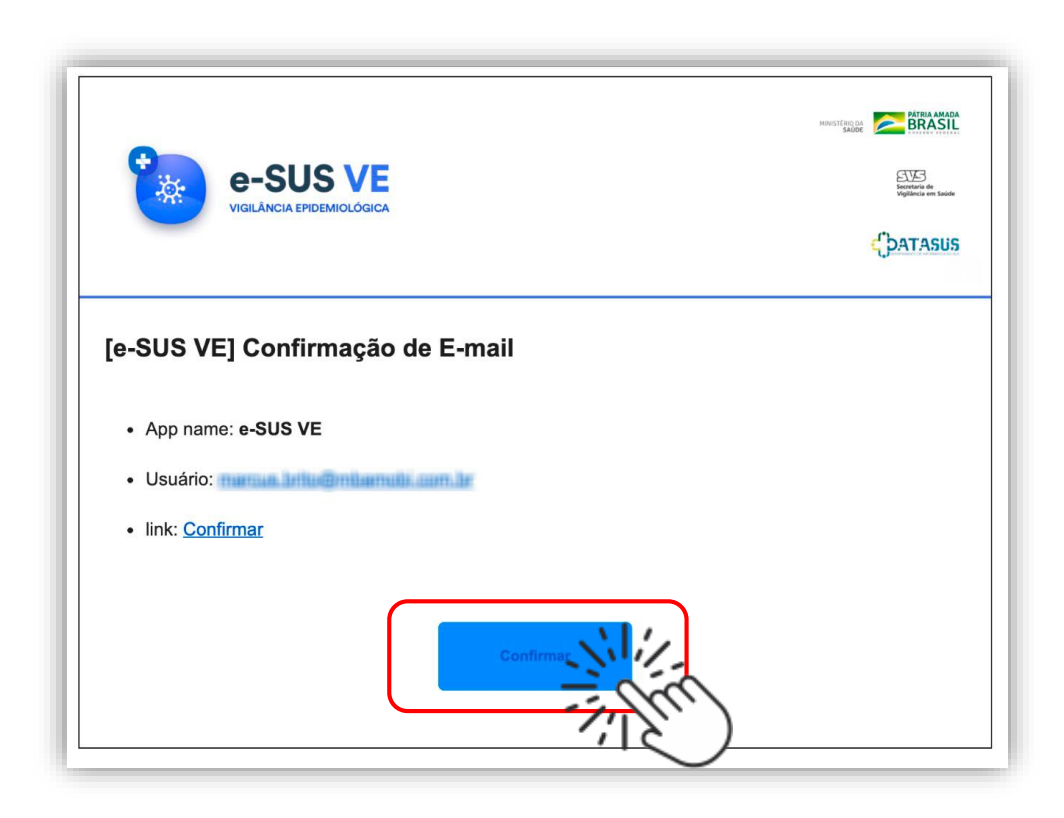

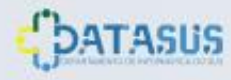

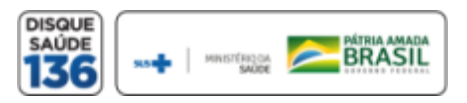

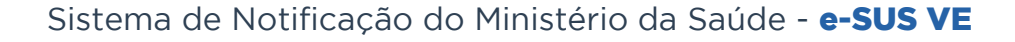

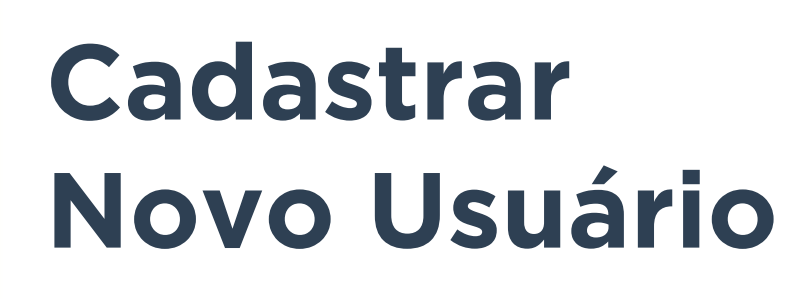

E-mail: Inserir seu e-mail funcional;

Nome: Inserir seu nome completo;

**\*CPF:** Inserir seu CPF:

Data de Nascimento: Inserir sua data de nascimento

Nome da Mãe: Inserir o nome completo da sua mãe

Estado: Selecionar seu Estado

Município: Selecionar seu Município

**CNES:** Inserir o nº de seu CNES Para a gestão de leitos é obrigatório ter CNES

Selecione a opcão Usuário Internações SUS

É necessário que seu CPF esteja cadastrado no CNES informado para a liberação do seu cadastro. Regularize seu cadastro em caso de não estar ainda vinculado ao CNES.

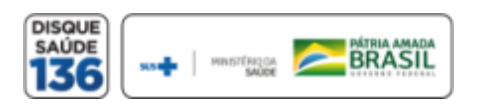

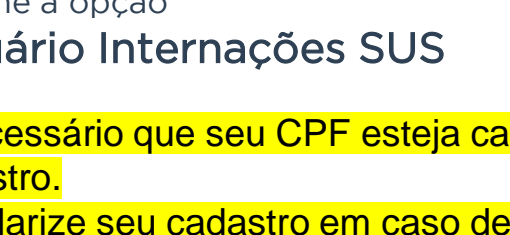

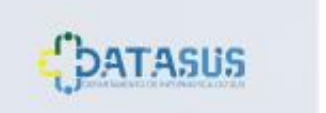

| Campo obrigatório                                    |                 |
|------------------------------------------------------|-----------------|
|                                                      |                 |
| Nome                                                 | Nome da Mãe     |
|                                                      |                 |
| CNES                                                 |                 |
|                                                      | Não possui CNES |
|                                                      |                 |
| Estado                                               | Município       |
|                                                      |                 |
|                                                      |                 |
| Usuario Notificação                                  |                 |
| Senha                                                | Confirmar Senha |
|                                                      |                 |
| Campo obrigatório                                    |                 |
|                                                      |                 |
|                                                      |                 |
| Não sou um robo<br>reCAPTCHA<br>Privatidade - Termas |                 |
|                                                      |                 |
|                                                      |                 |

### Cadastrar Novo Usuário

Senha: Criar sua senha de acesso

**Confirmar senha:** Inserir novamente sua senha de acesso

Ler e aceitar os termos de uso.

Selecionar a opção: "Não sou um robô"

Selecionar a opção: Cadastrar e efetue seu cadastramento ou;

Selecionar a opção: Voltar para alterar as informações inseridas.

É necessário que seu CPF esteja cadastrado no CNES informado para a liberação do seu cadastro. Regularize seu cadastro em caso de não estar ainda vinculado ao CNES.

| Campo obrigatório   |                         |
|---------------------|-------------------------|
|                     |                         |
| Nome                | Nome da Mãe             |
|                     |                         |
| CNES                | Não possui CNES         |
| Estado              | Municipio               |
|                     | •                       |
| Usuário Notificação | Usuário Internações SUS |
| Senha               | Confirmar Senha         |
|                     |                         |
| Campo obrigatório   |                         |
| Não sou um robô     |                         |
| Cadastrar           |                         |

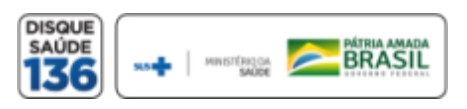

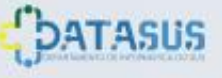

### VISÃO GERAL DA FERRAMENTA

O sistema de notificações tem duas opções de notificação, Casos Suspeitos ou Confirmados de COVID-19 e Internações SUS de pacientes de COVID-19.

Este Tutorial destina-se ao Censo das Internações de Pacientes Suspeitos ou confirmados por COVID-19 no SUS

| 🀌 e-SUS VE         | COVID19                                             |                                            |                  |            |              |                 |               |              |          |                |                      |                    |          |    |
|--------------------|-----------------------------------------------------|--------------------------------------------|------------------|------------|--------------|-----------------|---------------|--------------|----------|----------------|----------------------|--------------------|----------|----|
| Federal            | Leitos COVID19                                      |                                            |                  |            |              |                 |               |              |          |                |                      | + Criar n          | otificaç | 60 |
| INES               | 🗐 Leitos pactu                                      | ados 🕞 Leito                               | s ocupados       |            |              |                 |               |              |          |                |                      |                    |          |    |
| STABELECIMENTO     | Estado                                              | Municipio                                  | CNES             | DATA       | OCUP/<br>CLI | ADOS SUS<br>EXT | PEITOS<br>UTI | OCUPAD<br>CJ | IOS CONF | IRMADOS<br>UTI | SAÍDAS" SI<br>Obitos | USPEITOS<br>Outros |          |    |
| ₹ Leitos           | Distrito Federal                                    | Brasilia                                   | 2200421          | 11/04/2020 | 20           | 10              | 20            | 0            | 5        | 0              | 3                    | 5                  | I        |    |
| Gestao de Usuários | Distrito Federal                                    | Brasilia                                   | 2200421          | 11/04/2020 | 10           | 10              | 10            | 0            | 0        | 0              | 0                    | 0                  | :        |    |
| Chir com convence  | Minas Gerais                                        | Belo Horizonte                             | 2200422          | 11/04/2020 | 15           | 0               | 2             | 5            | 0        | 0              | 0                    | 0                  | ÷        |    |
| Sair com segurança | Minas Gerais                                        | Belo Horizonte                             | 2200422          | 11/04/2020 | 15           | 0               | 2             | 5            | 0        | 0              | o                    | 0                  | ÷        |    |
|                    | Minas Gerais                                        | Belo Horizonte                             | 2200422          | 10/04/2020 | 20           | 0               | 5             | 15           | 2        | 3              | 3                    | 7                  | :        |    |
|                    | Minas Gerais                                        | Belo Horizonte                             | 2200422          | 09/04/2020 | 20           | 0               | 2             | 5            | 0        | 1              | 2                    | 5                  | :        |    |
|                    | Linhas por páginas [<br>CLI = Clínicos/Enferma      | 10 🔻                                       |                  |            |              |                 |               |              |          |                |                      | 1-7 de 7           | <        | >  |
|                    | UTI + Unidade de Terap<br>* + Incluem Altas, Transl | ia Intensiva<br>ferências, Óbitos e outros | motivos de saída |            |              |                 |               |              |          |                |                      |                    |          |    |

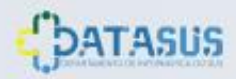

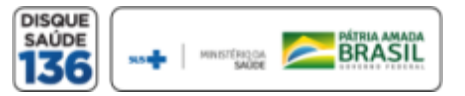

#### ADICIONAR NOTIFICAÇÃO

Para incluir notificação, o usuário deve clicar no botão azul "Leitos" (Internações SUS) e logo em seguida clicar em 'Criar Notificação' conforme a tela a seguir:

| Federal              | Leitos COVID19                                                                                                    |                |            |            |       |          |        |        |           |               |                      | + Criar no         | allice ce |
|----------------------|----------------------------------------------------------------------------------------------------|----------------|------------|------------|-------|----------|--------|--------|-----------|---------------|----------------------|--------------------|-----------|
| NES                  | 🔀 Leitos pactu                                                                                                    | ados 💽 Leito   | s ocupados |            |       |          |        |        |           |               |                      |                    | 11        |
| STABELECIMENTO       | Estado                                                                                                    | Municipio      | CNES       | DATA       | OCUP/ | NDOS SUS | PEITOS | OCUPAL | OOS CONFI | RMADOS<br>UTI | SAÍDAS' SI<br>Obitos | JSPEITOS<br>Outros | -         |
| Z> Notificações      | Distrito Federal                                                                                                    | Brasilia       | 2200421    | 11/04/2020 | 20    | 10       | 20     | 0      | 5         | 0             | 3                    | 5                  | I         |
| R Centre of Manager  | Distrito Federal                                                                                                    | Brasilia       | 2200421    | 11/04/2020 | 10    | 10       | 10     | 0      | 0         | 0             | 0                    | 0                  | 1         |
| 25 Gestad de Osuanos | Minas Gerais                                                                                                    | Belo Horizonte | 2200422    | 11/04/2020 | 15    | 0        | 2      | 5      | 0         | 0             | 0                    | 0                  | 1         |
| 🕞 Sair com segurança | Minas Gerais                                                                                                    | Belo Horizonte | 2200422    | 11/04/2020 | 15    | 0        | 2      | 5      | 0         | 0             | 0                    | 0                  | I         |
|                      | Minas Gerais                                                                                                    | Belo Horizonte | 2200422    | 10/04/2020 | 20    | 0        | 5      | 15     | 2         | 3             | 3                    | 7                  | 1         |
|                      | Minas Gerais                                                                                                    | Belo Horizonte | 2200422    | 09/04/2020 | 20    | 0        | 2      | 5      | 0         | 1             | 2                    | 5                  | : -       |
|                      | and the second second sec |                |            |            |       |          |        |        |           |               |                      | 1-7 de 7           |           |

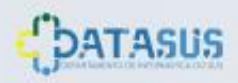

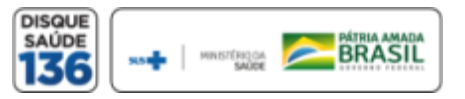

# NOTIFICAÇÃO DE INTERNAÇÃO

Internações SUS COVID-19

#### CNES:

Ao iniciar uma notificação de Internações SUS, o sistema trará automaticamente os dados do CNES notificador.

#### Especificações de Ocupações:

Os leitos a serem notificados devem ser de casos **Suspeitos** ou **Confirmados** de **COVID-**19.

#### **Especificações dos Leitos:** Existem 3 tipos de leitos cadastrados. Clínicos/Enfermaria; <mark>Extra\*</mark>; UTI.

O notificador irá preencher a quantidade de leitos ocupados conforme a descrição acima, após concluir vá em **'Salvar'** 

"Conforme definição da Port. SAS/MS nº 312/2002"

|                            | IDENTIFICAÇÃO DA NOTIFICAÇÃO |
|----------------------------|------------------------------|
| CNES                       |                              |
| Data da Notificação        | 11/04/2020                   |
|                            | OCUPAÇÃO SUSPEITOS           |
| Leitos Clinicos/Enfermaria |                              |
| Leitos Extras              |                              |
| Leitos de UTI              |                              |
|                            | OCUPAÇÃO CONFIRMADOS         |
| Leitos Clínicos/Enfermaria |                              |
|                            |                              |

136

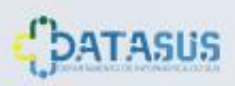

e-SUS VE

INISTERAÇÃA

# SAÍDAS DE INTERNAÇÃO

Internações SUS COVID-19

CNES:

Saída de SUSPEITOS de COVID-19: O notificador deve preencher a saída por Óbito ou Outros.

Saída de CONFIRMADOS de COVID-19: O notificador deve preencher a saída por Óbito ou Outros.

O notificador irá preencher a quantidade de saídas tanto para Suspeitos, como para Confirmados de COVID-19, em Óbitos e Outras saídas, após concluir vá em **'Salvar'** 

As saídas incluem altas, transferências, óbitos e outros motivos de saída, como evasões etc.

| Registrar Notificação de Leito |                                                                                       |
|--------------------------------|---------------------------------------------------------------------------------------|
| Leitos Extras                  |                                                                                       |
| Longo Lando                    |                                                                                       |
| Leitos de UTI                  |                                                                                       |
|                                | SAÍDAS SUSPEITOS<br>INCLUEM ALTAS, TRANSFERÊNCIAS, ÓBITOS E OUTROS MOTIVOS DE SAÍDA   |
| Óbitos                         | Campo obrigatório                                                                     |
| Outros                         | Campo obrigatório                                                                     |
|                                | SAÍDAS CONFIRMADOS<br>INCLUEM ALTAS, TRANSFERÊNCIAS, ÓBITOS E OUTROS MOTIVOS DE SAÍDA |
| Óbitos                         |                                                                                       |
| Outros                         |                                                                                       |
| Salvar Cancelar                |                                                                                       |
|                                |                                                                                       |

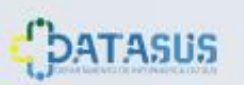

### **VISUALIZAR LEITOS OCUPADOS**

Internações SUS COVID-19

O notificador terá acesso às informações do CNES informado. Clicando em 'Leitos Ocupados'

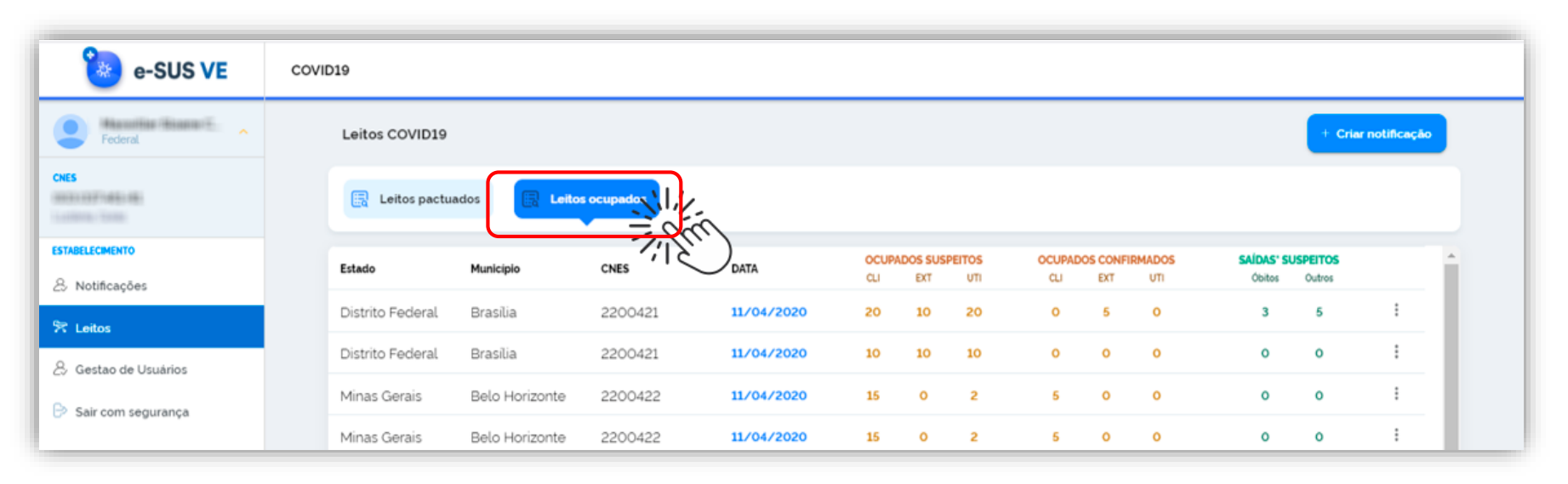

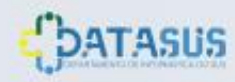

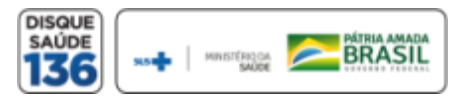

### VISUALIZAR INTERNAÇÕES SUS POR COVID-19

Internações SUS COVID-19

O sistema permite Editar, Imprimir ou Excluir os dados inserido. **'Clique nos 3 pontinhos do lado direito'** conforme imagem abaixo.

| 🔙 Leitos pactu      | lados 📴 Leitos | s ocupados |            |       |           |           |        |          |        |             |             |     |
|---------------------|----------------|------------|------------|-------|-----------|-----------|--------|----------|--------|-------------|-------------|-----|
| Estado              | Município      | CNES       | DATA       | OCUP/ | DOS SUS   | PEITOS    | OCUPAD | OS CONFI | RMADOS | SAÍDAS' S   | USPEITOS    | A   |
| Distrito Federal    | Brasilia       | 2200421    | 11/04/2020 | 20    | EXT<br>10 | оті<br>20 | 0      | EXT<br>5 | 0<br>0 | Obitos<br>3 | Outros<br>5 | :   |
| Distrito Federal    | Brasilia       | 2200421    | 11/04/2020 | 10    | 10        | 10        | o      | ο        | 0      | 0           | Editar      |     |
| Minas Gerais        | Belo Horizonte | 2200422    | 11/04/2020 | 15    | 0         | 2         | 5      | ο        | 0      | 0           | Imprimir    |     |
| Minas Gerais        | Belo Horizonte | 2200422    | 11/04/2020 | 15    | 0         | 2         | 5      | ο        | 0      | 0           | Excluir     |     |
| Minas Gerais        | Belo Horizonte | 2200422    | 10/04/2020 | 20    | 0         | 5         | 15     | 2        | 3      | 3           | 7           | :   |
| Minas Gerais        | Belo Horizonte | 2200422    | 09/04/2020 | 20    | о         | 2         | 5      | ο        | 1      | 2           | 5           | ÷ • |
| inhas por páginas [ | 10 🔻           |            |            |       |           |           |        |          |        |             | 1-7 de 7    | < > |

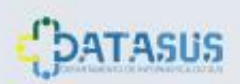

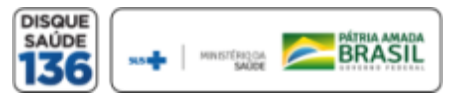

Sistema de Notificação do Ministério da Saúde - e-SUS VE

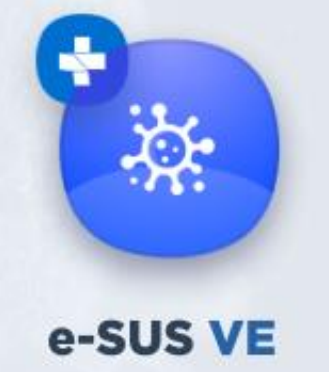

ATASUS

# Gestores

O nível de atuação de gestores cabe a área de Análise e Suporte do Ministério da Saúde

### Tutorial de Navegação Internações SUS

Versão 1.1.12 Abril de 2020

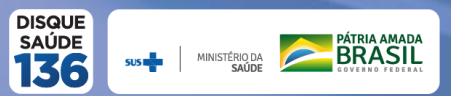

#### VISUALIZAR LEITOS PACTUADOS

Internações SUS COVID-19

O Gestor terá acesso da quantidade de leitos Existentes e Pactuados, separados por Clínicos e UTI em sua região. Clicando em **'Leitos pactuados'** 

| Leitos (         | COVID19                  |           |                              |    |      |                             |   |             | + Criar notificação |
|------------------|--------------------------|-----------|------------------------------|----|------|-----------------------------|---|-------------|---------------------|
| Leitos pactuatos |                          |           |                              |    |      |                             |   |             |                     |
| UF               | F MUNICÍPIO CNES         |           | LEITOS EXISTENTES<br>CLI UTI |    | LEIT | LEITOS PACTUADOS<br>CLI UTI |   | ATUALIZAÇÃO |                     |
| Goiás            | Cidade Ocidental         | 111111111 | 50                           | 50 | 60   | 4                           | 0 | 08/04/2020  | :                   |
| Goiás            | Cidade Ocidental         | 2200422   | 50                           | 50 | 60   | 4                           | 0 | 08/04/2020  | :                   |
| Linhas por       | Linhas por páginas 10 🔹  |           |                              |    |      |                             |   |             |                     |
| UTI = Unida      | ade de Terapia Intensiva |           |                              |    |      |                             |   |             |                     |

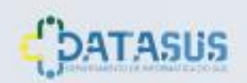

# **GESTÃO DE USUÁRIOS**

#### Internações SUS COVID-19

O cadastro dos usuários que com acesso à notificação de leitos, devem aguardar a 'Aprovação do Cadastro' pelo usuário com perfil de administração.

O administrador irá selecionar 'Gestão de Usuários' na lateral esquerda, logo após irá selecionar 'Usuários Internações SUS' .

| 🀌 e-SUS VE           | Gestão Usuário                        |                              |                     |                |                       |                      |                  |       |
|----------------------|---------------------------------------|------------------------------|---------------------|----------------|-----------------------|----------------------|------------------|-------|
| rederal              |                                       |                              | USUÁRIOS DE NOTIFIC | CAÇÕES         | USUÁRIO INTERNAÇÕES S | us Ni                | 6                |       |
| CNES                 | Q Pesquisar por ema                   |                              |                     |                |                       |                      | <u>``</u>        |       |
| ESTABELECIMENTO      | Nome                                  | Email                        | Estado              | Municipio      | Email Confirmado      | Cadastro Aprovado    | Perfil           | Ações |
| & Notificações       | Marian Los Caracito Streets           | mittal designating the       | Distrito Federal    | Brasilia       | Confirmado            | Aprovado             | Federal          | i     |
| 🛠 Leitos             | History Lat. Service Sciences         | antroducipyrations           | Minas Gerais        | Belo Horizonte | Confirmado            | Aprovado             | Alterar Perfil   |       |
| & Gestao de Usuários |                                       | Moggration                   | Mato Grosso         | Alto Araguaia  | Confirmado            | Aprovado             | Confirmar Email  |       |
| 🕞 Sair com segurança | Dates Stronge Ange                    |                              | Santa Catarina      | Florianópolis  | Pendente              | Aguardando Aprovação | Bloquear Usuário |       |
|                      | Angli Margo Toolar Tanakan<br>Tananga | and an initial gravity go in | Distrito Federal    | Brasilia       | Confirmado            | Aprovado             | Aprovar Cadastro |       |
|                      |                                       |                              |                     |                |                       |                      |                  |       |

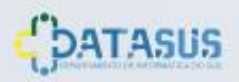

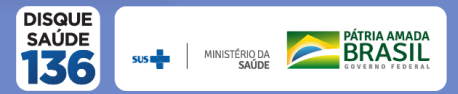

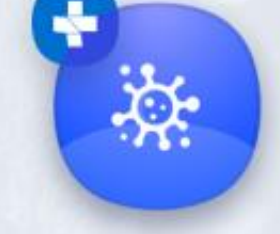

# **GESTÃO DE USUÁRIOS**

#### Internações SUS COVID-19

O administrador deve clicar nos 3 pontinhos do lado direito do usuário, aonde surgirá uma caixa de seleção com as opções:

**"Alterar Perfil"** Podendo alterar o perfil do usuário entre Municipal, Estadual ou Federal.

"Confirmar Email"

"Bloquear Usuário"

"Aprovar Cadastro"

Todo novo usuário deverá ter seu cadastro aprovado por um administrador.

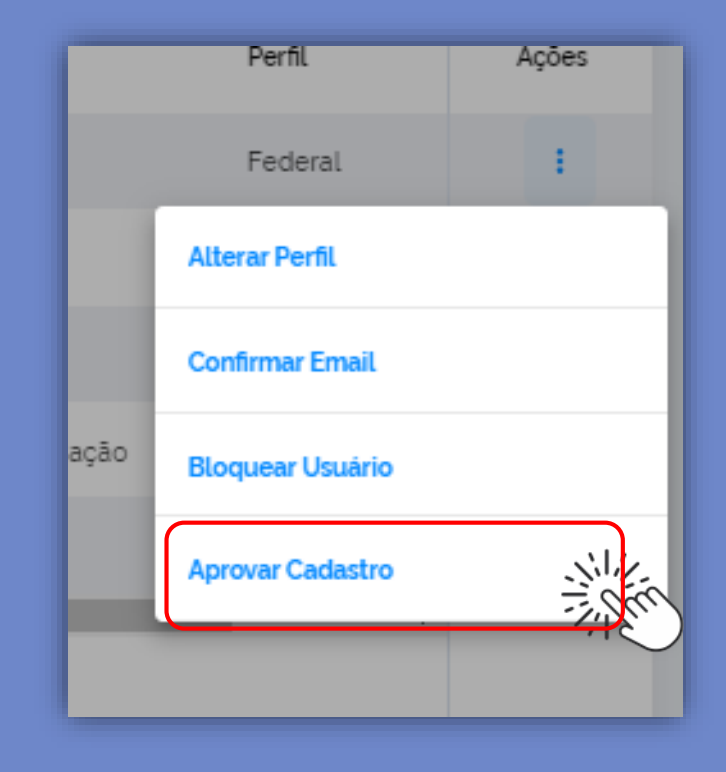

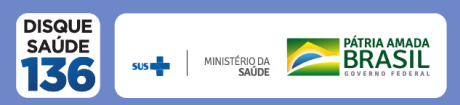

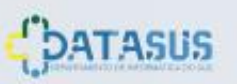

### SOLICITAÇÃO DE APROVAÇÃO DE CADASTRO

#### Internações SUS ÇOVID-19

Todo usuário que precisar utilizar as funções de Internações SUS (Leitos) no e-SUS VE deverá solicitar via e-mail a aprovação do seu cadastro no sistema para a equipe de suporte, através do email abaixo :

#### esusve.suporte@saude.gov.br

Deve informar **Nome Completo**, **CPF** e **CNES** para a devida análise.

Mais informações na página de suporte:

datasus.saude.gov.br/notifica/

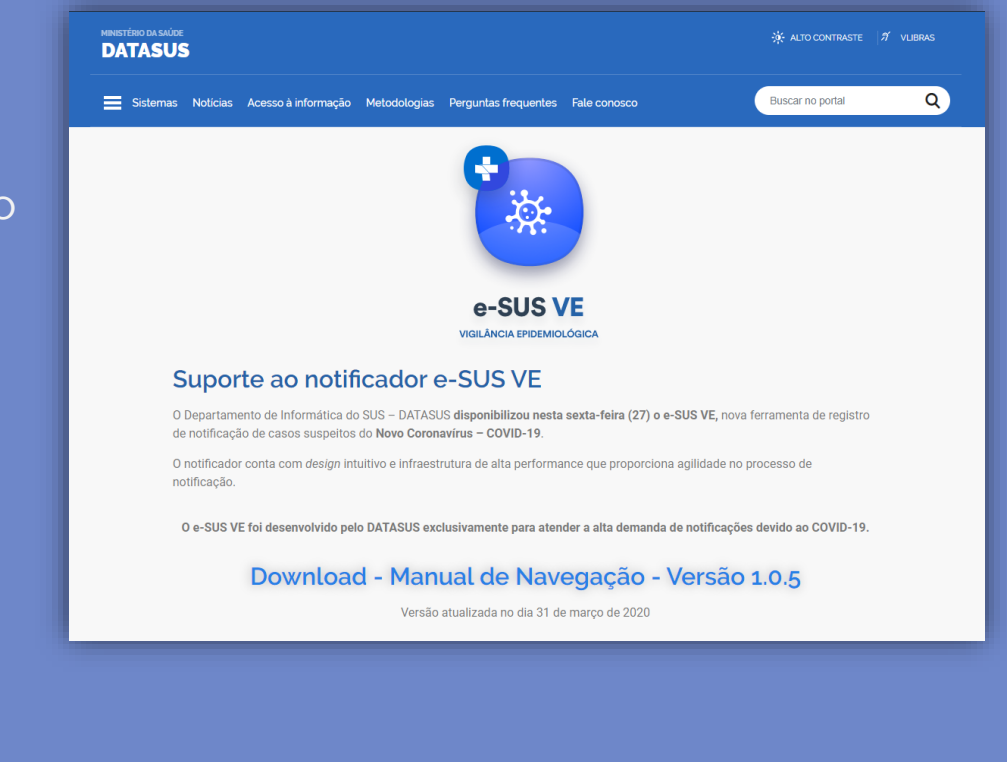

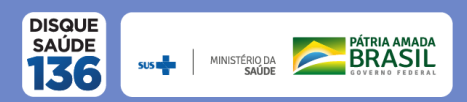

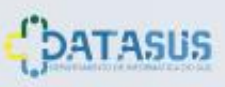

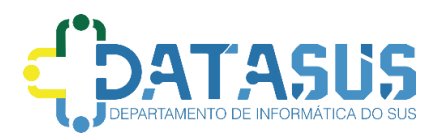

#### Tutorial de Navegação do e-SUS VE

Este tutorial foi desenvolvido pelo Departamento de Informática do SUS - DATASUS e será disponibilizado na página de suporte ao notificador no portal do DATASUS. <u>https://datasus.saude.gov.br/esusve/</u>

O tutorial estará em constante evolução, para adaptar-se ao melhor suporte ao usuário, sendo assim a última versão estará sempre disponível na página de suporte e com a versão descrita no documento.

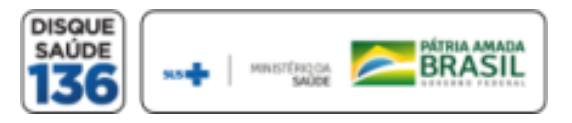

e-SUS VE

Versão 1.1.12 Abril de 2020